## Parfum - Onderwatereffect

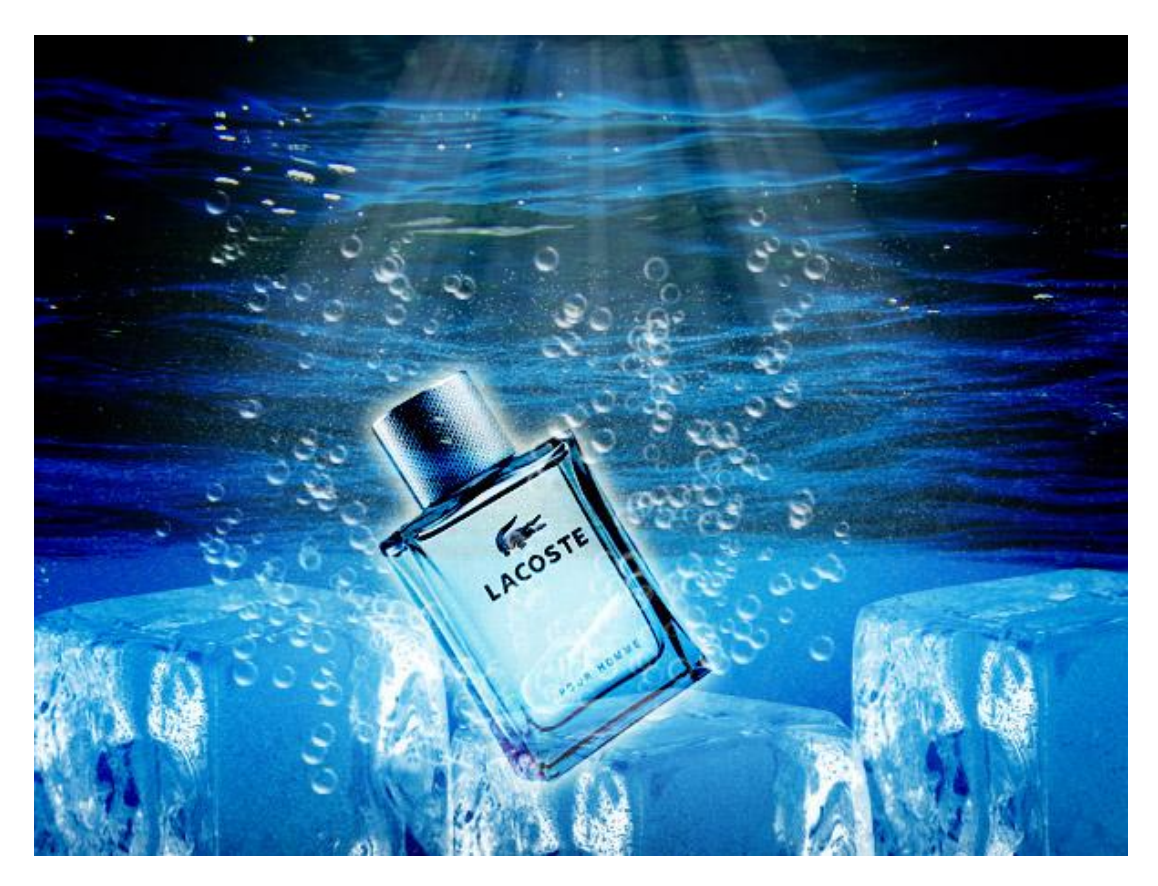

Voor deze les heb je volgende zaken nodig:

- 1. Een achtergrondafbeelding, liefst een onderwater foto.
- 2. Een Parfum flesje.
- 3. Penseel Icebrush van de site van devantArt
- 4. Bubble brush van onderstaande site: http://browse.deviantart.com/?qh=&section=&q=Bubble+Brush#

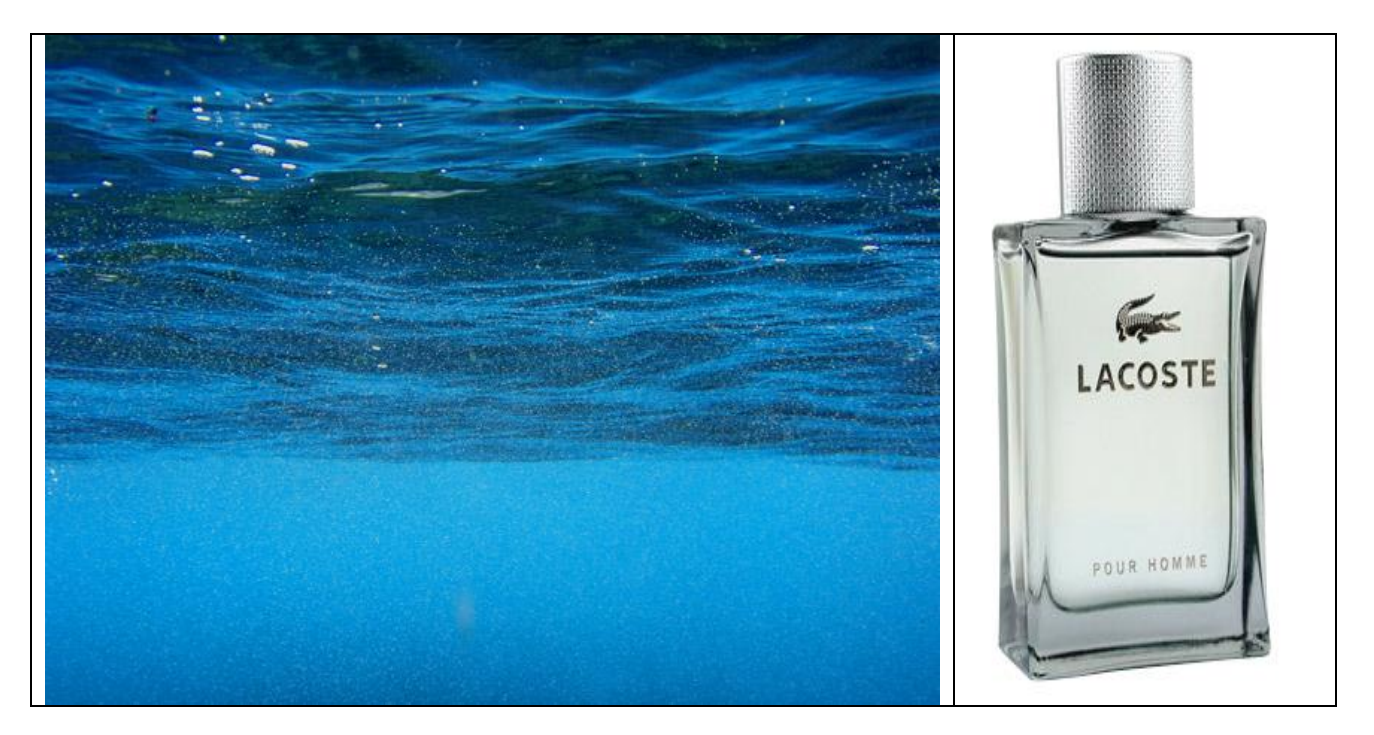

1) Open een nieuw document: 600 x 400.

Plaats de onderwater foto als eerste laag.

Plaats daarop het parfum flesje dat uitgeselecteerd werd, ongeveer in het midden van de afbeelding. Laat toch zo'n 40 - 50 pixel onder de fles vrij.

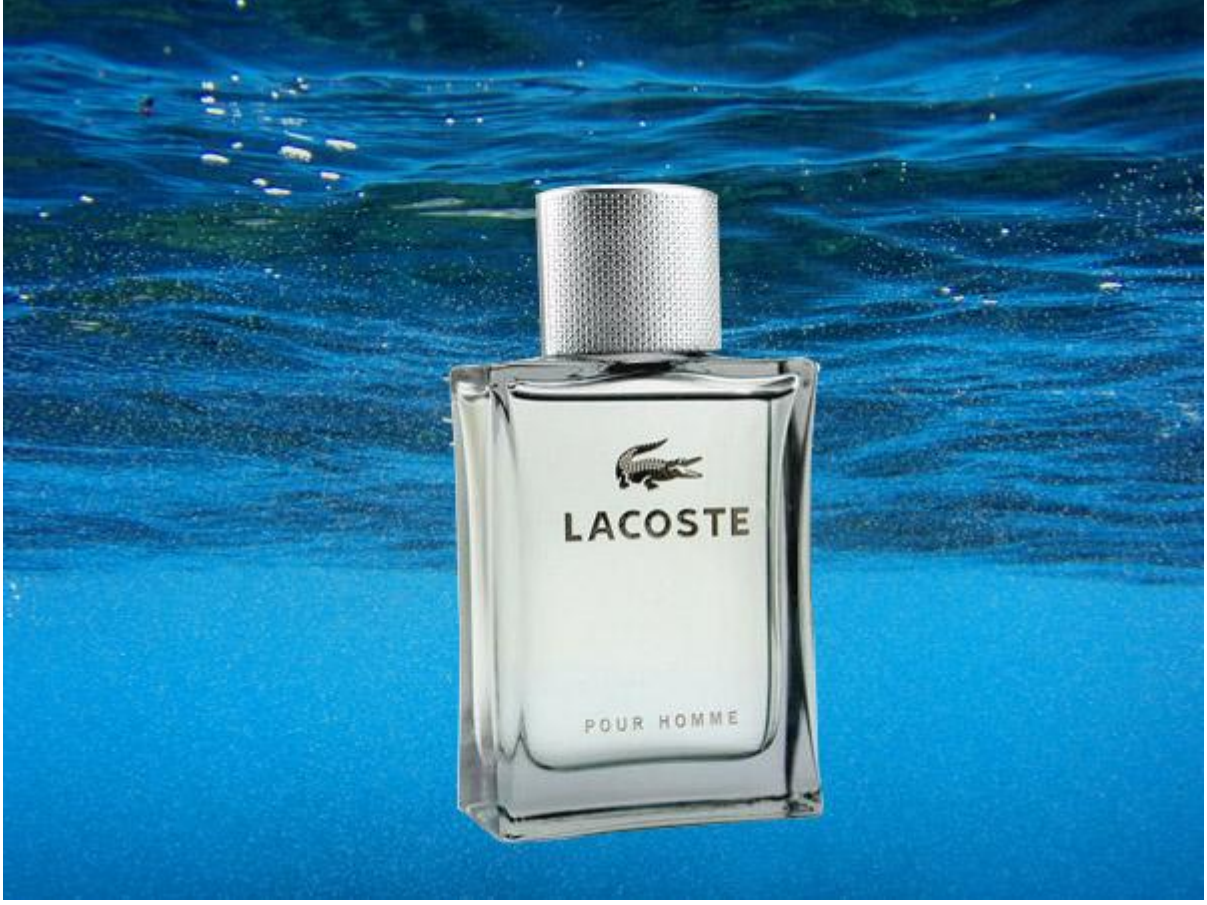

2) Flesje schalen, -33° roteren, gebruik Vrije Transformatie (Ctrl+T).

Wijzig laagmodus in 'Fel licht'. Geef nog een laagstijl Gloed buiten: grootte = grootte = 15. Het flesje komt beter tot zijn recht.

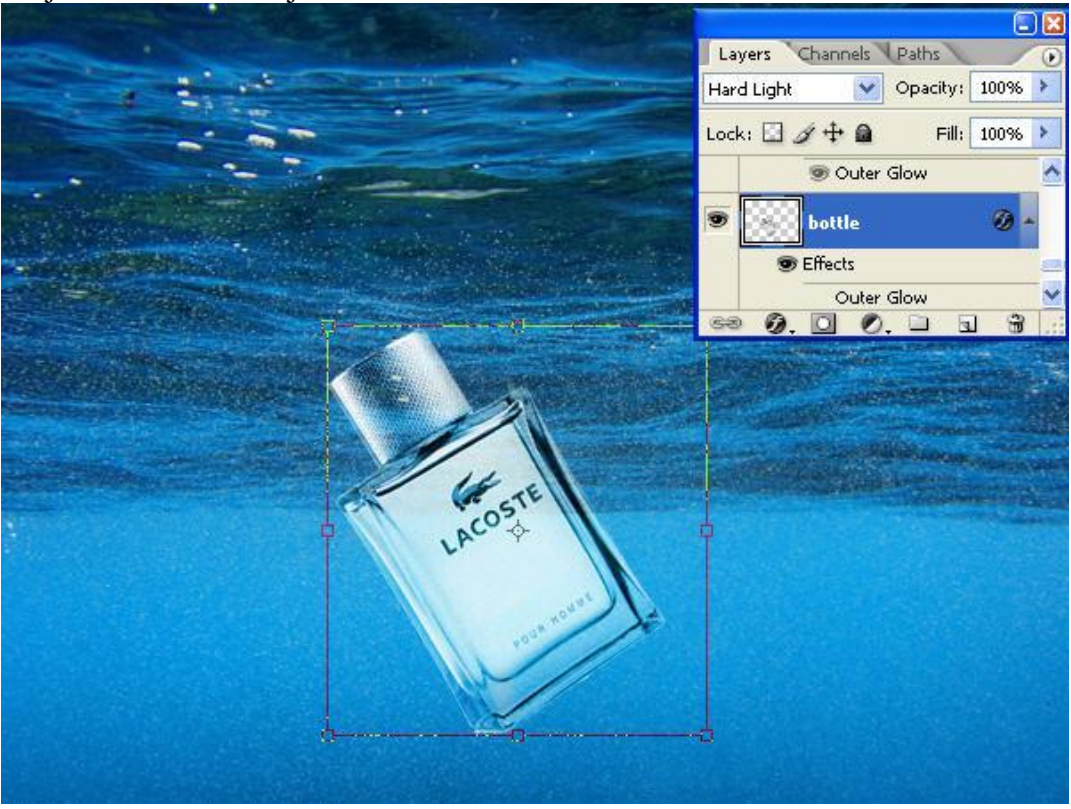

Parfumflesjes – blz 2

3) Bubbel Penseel nodig. Laad het in Photoshop. (Penseel aanklikken, menu bovenaan openen, kleine rechtse driehoekje aanklikken, kies in bekomen menu Penseel laden, ...)

| • Brush: 19 • Moo                     | de: Normal 💽 Op | eacity: 100% > Flow: 100% >                                                         | th                     |
|---------------------------------------|-----------------|-------------------------------------------------------------------------------------|------------------------|
| Master Diameter                       | 690 px          | New Brush F                                                                         | Preset                 |
| Use Sample Size                       |                 | Rename Brus<br>Delete Brus                                                          | sh<br>า                |
| · · · · · · · · · · · · · · · · · · · |                 | Text Only<br>Small Thumb<br>Large Thum<br>Small List<br>Large List<br>V Stroke Thun | nail<br>bhail<br>bhail |
| 5                                     |                 | Preset Mana<br>Reset Bruch                                                          | ager                   |
|                                       | 2 C             | C Load Brushe                                                                       | See                    |

Het geladen penseel bevindt zich meestal onderaan in de lijst, klik die aan en kies het penseel: bubble "8"; open het Palet Penselen en pas de instellingen aan.

| Voorinstelling Penseel |               | Spreiding           |                   |        |
|------------------------|---------------|---------------------|-------------------|--------|
| Brush Presets          |               | Brush Presets       | Scatter Both Axes | 270%   |
| Brush Tip Shape        |               | Brush Tip Shape     | Cashal Log        | 1      |
| Shape Dynamics 🔐       | _             | Shape Dynamics 😭    |                   |        |
| Scattering             |               | 🗹 Scattering 🛛 🔐    | Count             | 2      |
| Texture 😭 5            |               | Texture             |                   |        |
| Dual Brush             |               | 🗌 Dual Brush 🛛 📓    | Count Jitter      | 98%    |
| Color Dynamics         |               | Color Dynamics 📓    | Control: Off      |        |
| Other Dynamics 🔐 13    |               | 🗌 Other Dynamics  😭 |                   |        |
| Noise                  |               | Noise               |                   |        |
| Wet Edges              |               | wet Edges           |                   |        |
| Airbrush 🖬 5           | -             | Airbrush            |                   |        |
| Smoothing              | _             | Smoothing           |                   |        |
| Protect Texture        | ×             | Protect Texture     |                   |        |
| Master Diameter        | 25 px         |                     |                   |        |
|                        |               |                     |                   |        |
| 0 0.0                  |               |                     |                   | 17     |
| 000000                 | 0             | 0                   | 0 0 0             |        |
| and more and an        |               | 00000               | madan ?           | 0      |
| - G 8 6                | 00            | 90 0                | and a             | 0      |
|                        | <b>a a</b> .: |                     | Yn                |        |
|                        |               |                     |                   | 1 H .: |

| Vorm Penseeluiteinde                                                                                                    | Vormdynamiek                                                                                                    |
|----------------------------------------------------------------------------------------------------|----------------------------------------------------------------------------------------------------|
| Penselen × Branklonen                                                                                                    | Brush Presets Size Jitter 50%                                                                                                    |
| Voorinstellingen penseel   Vorm penseeluiteinde   Vormdynamiek   Spreiding   Structuur   Scundair penseel   Natte randen   Andere dynamiek   Natte randen   Airbrush   Vloeiend maken   Structuur beschermen   Vissenruimte 150% | Brush Tip Shape   Brush Tip Shape     Shape Dynamics     Scattering   Texture   Dual Brush   Color Dynamics   Other Dynamics   Angle Jitter   Other Dynamics   Control:   Off   Wet Edges   Wet Edges   Smoothing   Flip X Jitter   Flip X Jitter     Flip X Jitter |

4) Nieuwe laag, schilder de bubbels met witte kleur, begin aan het flesje naar boven, zie voorbeeld:.

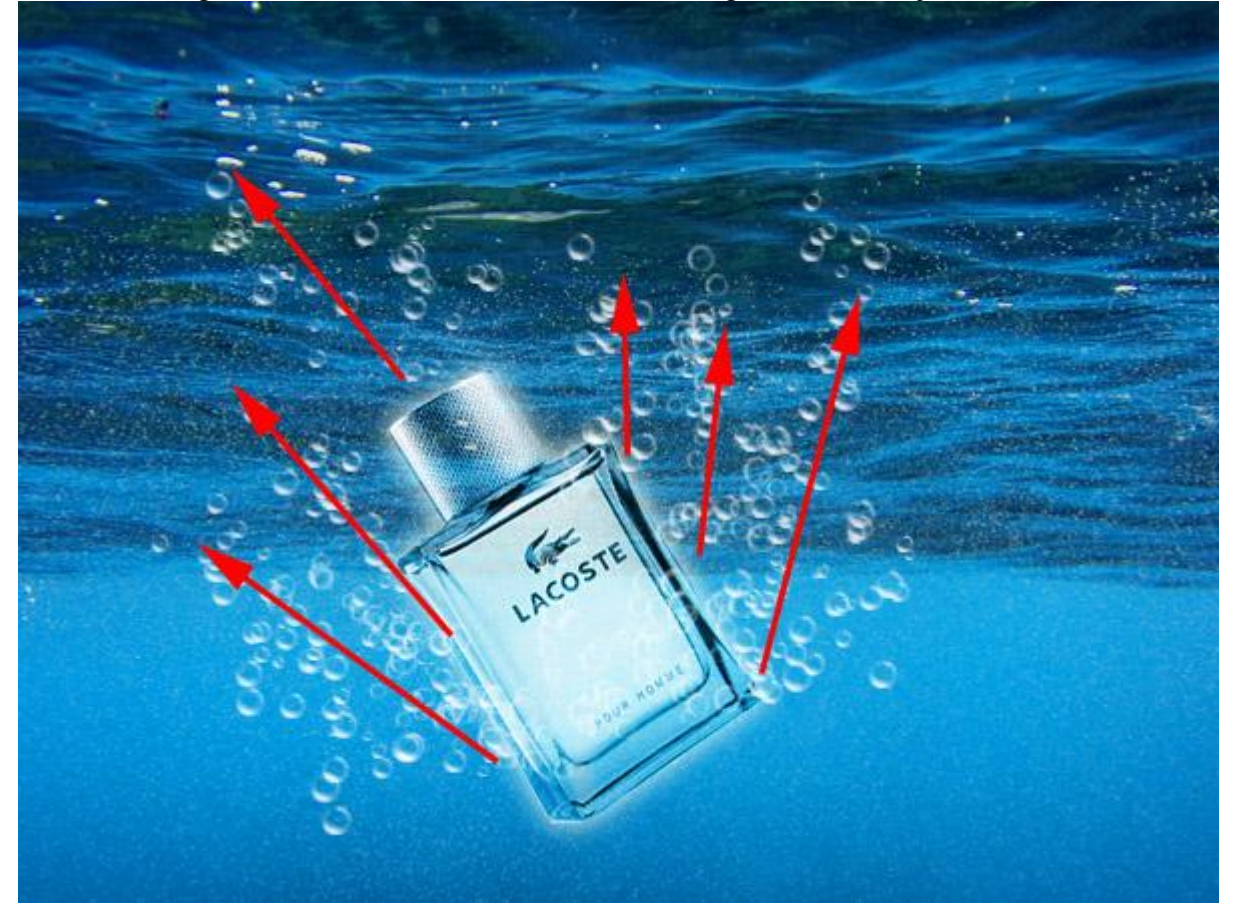

5) Op dezelfde manier laad je het Penseel IceCube, laat het groot staan, ongeveer 215px. Nieuwe laag, klik om een ijskubus te bekomen.

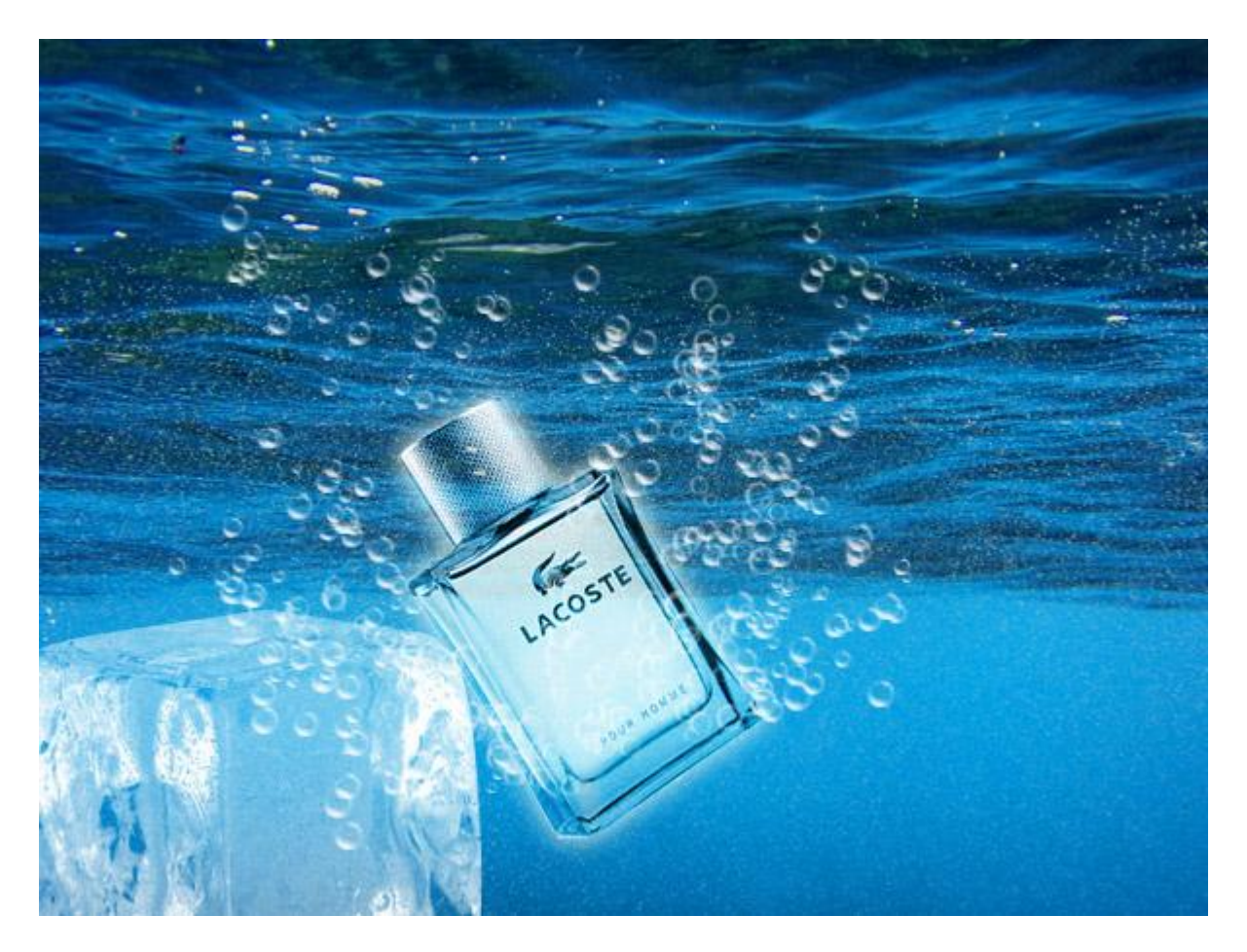

Nog twee dergelijke ijsblokjes tekenen, telkens op een nieuwe laag, plaats ze zoals hieronder getoond wordt. Het flesje leunt tegen een ijs blokje.

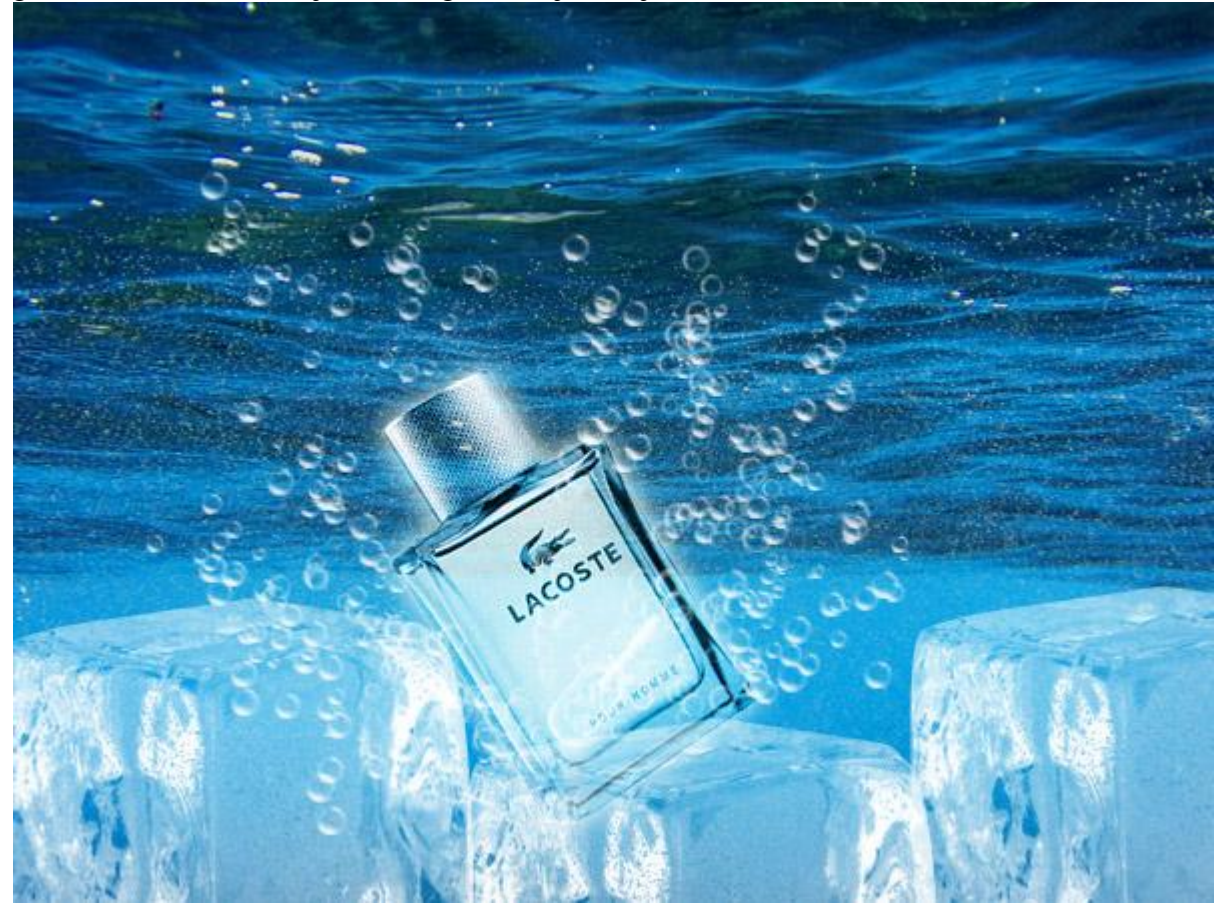

6) Om wat lichtstralen te maken die van bovenaan komen is er een en ander voorbereidend werk te doen. Wijzig je penseel in een rond, hard standaard penseel, grootte = 50 - 60px, witte kleur, nieuwe laag, teken enkele stippen, wijzig de grootte ook nog in 25 px, zie voorbeeld hieronder.

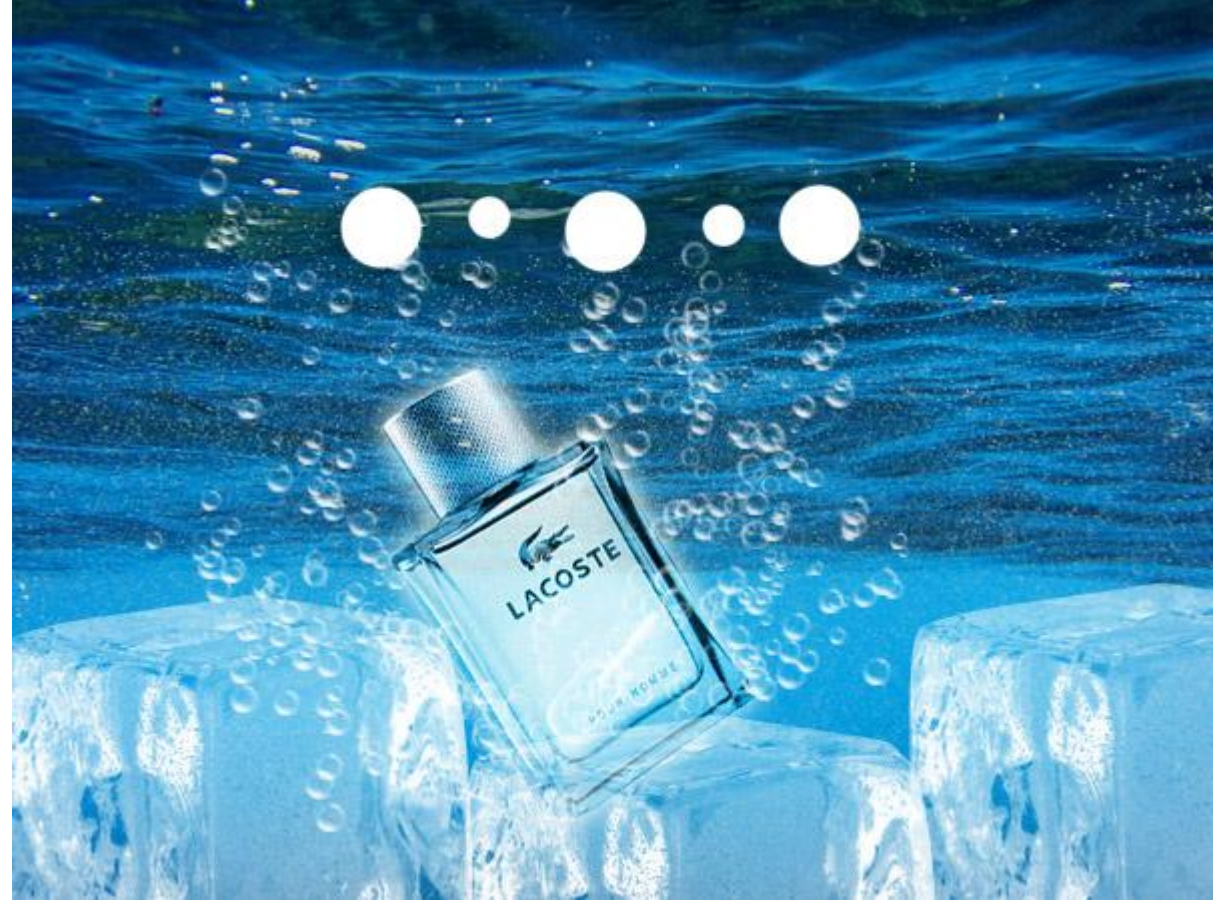

Pas op deze laag Filter  $\rightarrow$  Vervagen  $\rightarrow$  Bewegingsonscherpte toe.

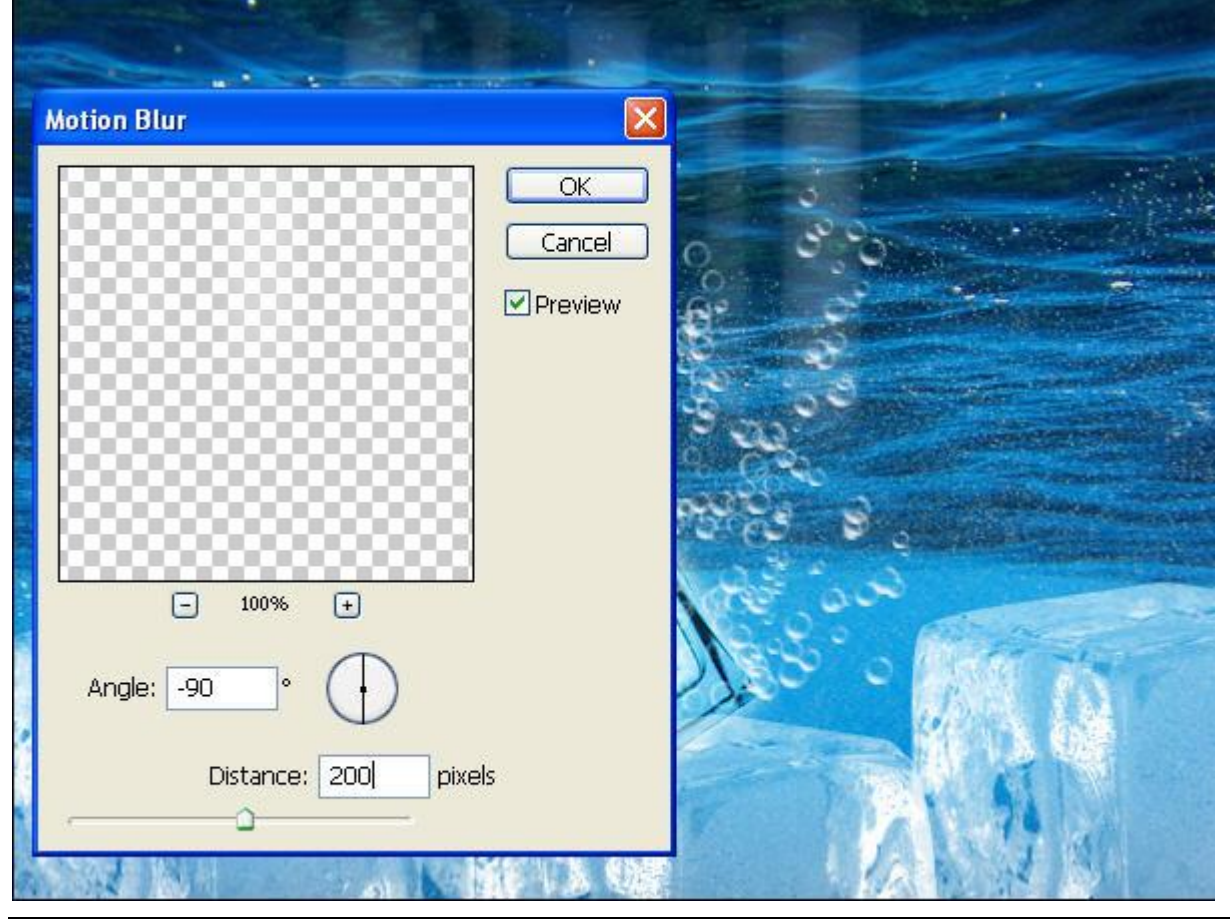

Parfumflesjes – blz 6

Vertaling Gr

7) Via Bewerken  $\rightarrow$  Transformatie  $\rightarrow$  Perspectief het perspectief aanpassen.

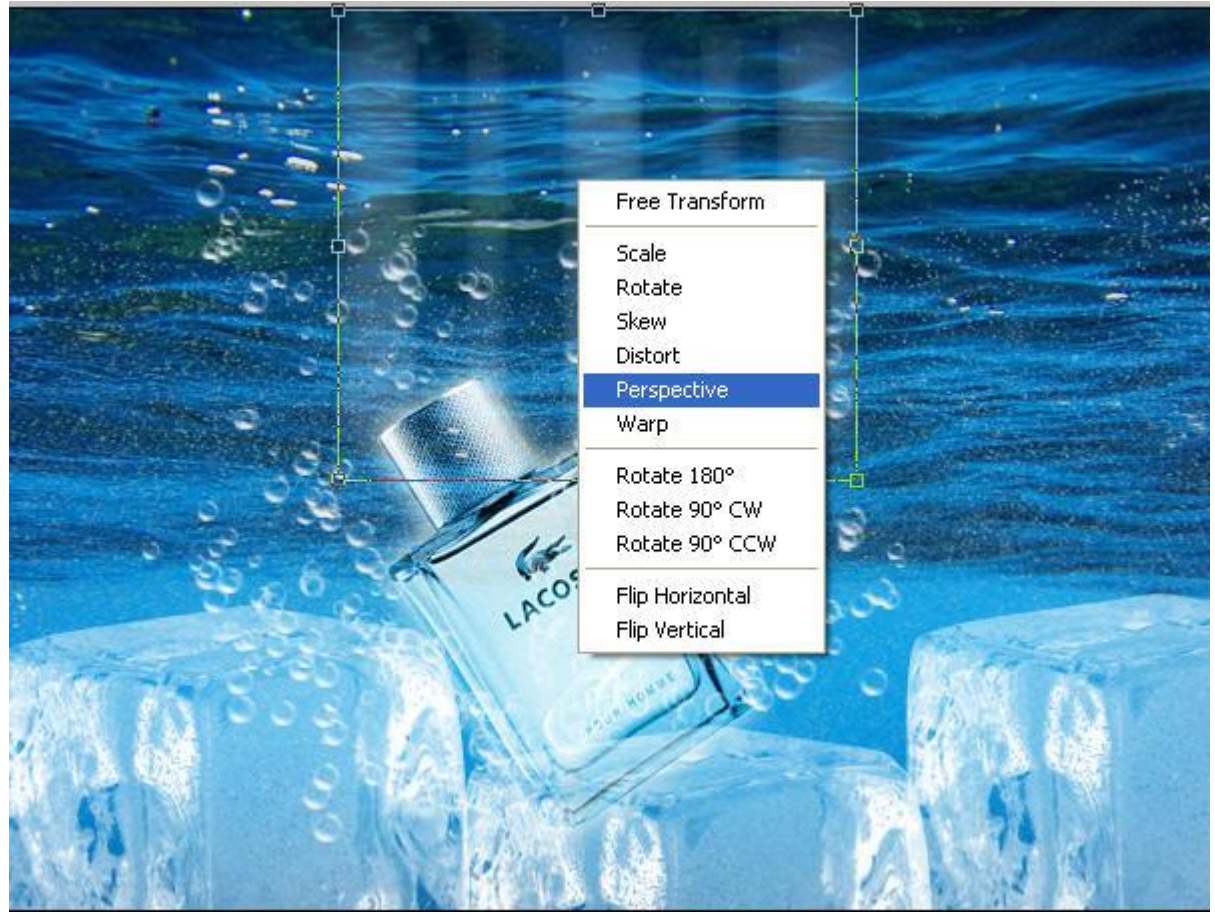

Dupliceer de laag om nog meer lichtstralen te bekomen en wat meer licht te zien.

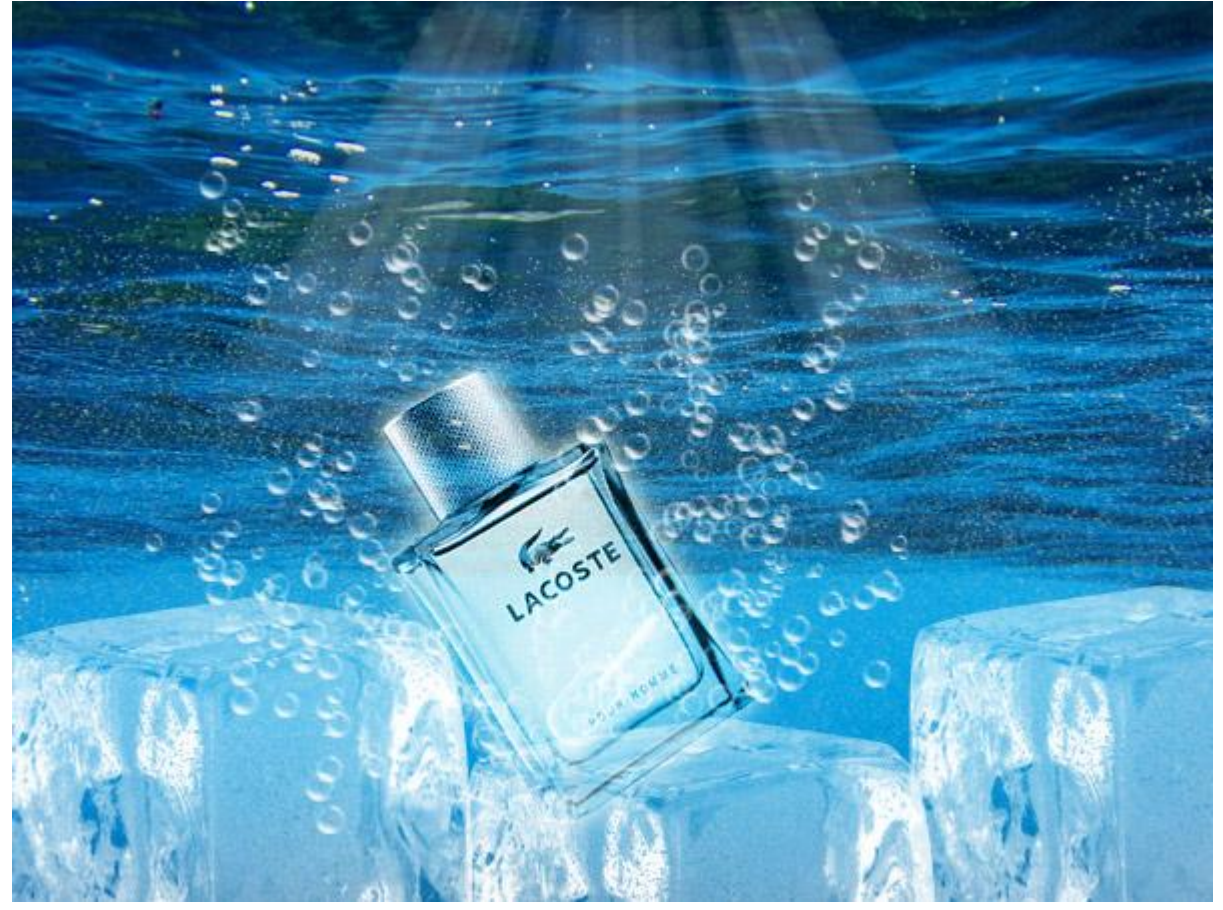

8) Nieuwe laag boven alle andere lagen in het lagenpalet, vul met zwart. Teken volgende selectie met Lasso gereedschap, doezelaar instellen.

| <br>Feather Selection                                                                                                    |              |
|----------------------------------------------------------------------------------------------------|--------------|
| Feather Radius: 50 pixels                                                                                                    | OK<br>Cancel |
| <sup>5</sup><br><sup>5</sup><br><sup>5</sup><br><sup>5</sup><br><sup>5</sup><br><sup>5</sup><br><sup>5</sup><br><sup>5</sup><br><sup>5</sup><br><sup>5</sup> |              |

Delete toets aanklikken om dit gebied te verwijderen. Laagmodus = Bedekken. Je ziet nu donkere delen rond de lichtstralen.

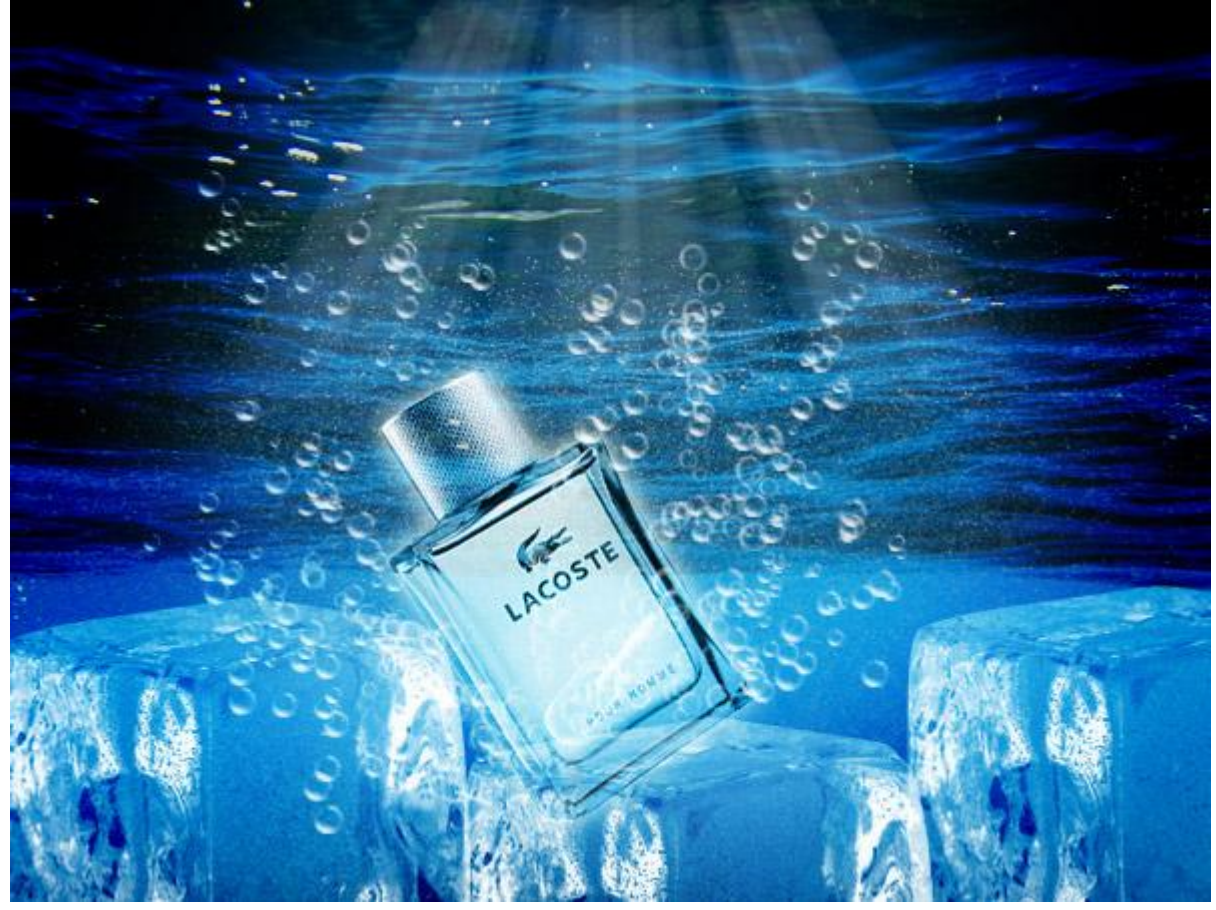

Parfumflesjes – blz 8

Vertaling Gr

9) Wil je het parfum flesje nog meer benadrukken, dupliceer de laag met parfum flesje, wijzig laagmodus van de kopie laag in 'Kleur doordrukken'. Voeg eventueel nog andere flesjes toe, maar overdrijf niet.

Hieronder het eindresultaat.

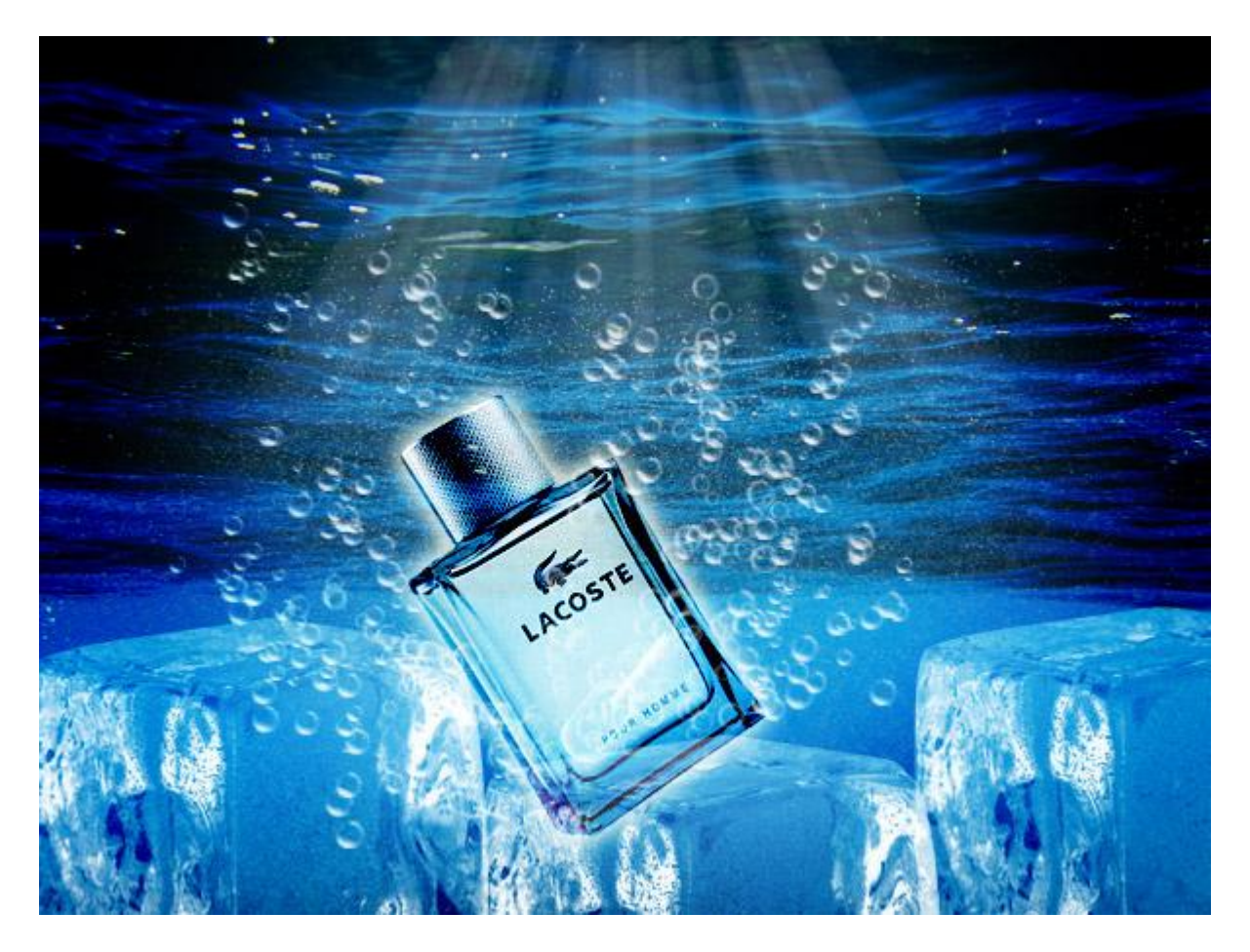